### 7a **Firefox, recherche sur internet**

- Lancez Firefox, et faites : CTRL + T pour ouvrir un nouvel onglet.
- Tapez le mot que vous voulez, par exemple Linux.
- Faites ENTREE avec le clavier. Vous entendez : cadre du document, mode navigation.
- Vous vous trouvez avec toute une liste de sites.

si l'ordinateur demande de désactiver la recherche instantanée Google, acceptez en frappant la touche ENTREE du clavier.

- Faites MAJ + ALT + H. ORCA annonce le nombre de liens trouvés.
- Descendez avec la Touche H3 du pavé principal pour atteindre les liens de niveau 3.

- Quand vous avez trouvé celui qui convient, frappez deux fois la touche ENTREE du clavier.

- La lecture du contenu du site, plus ou moins facile, dépend de la conception du site.

Si vous êtes perdu, revenez au point de départ avec : ALT + Origine . Pour fermer Firefox, faites : ALT + F4.

> https://aciah-linux.org/spip.php?article63 ATTENTION : certains raccourcis ne fonctionnent gu'avec Aciah-Linux

7c

## Firefox, repérer les liens

il s'agit de repérer rapidement tous les liens d'une page et de lire facilement.

| 1 – Ouvrir Firefox et aller sur une page,                                                                                                    | ● ○ ●                                                                                                    |
|----------------------------------------------------------------------------------------------------|----------------------------------------------------------------------------------------------------|
| <ul> <li>2 - Tabuler une fois et faire : MAJ + ALT + K .<br/>alors une fenêtre s'ouvre listant tous<br/>les liens de la page.</li> <li>3 - Naviguer dans cette liste avec Flèche-Bas ou<br/>Flèche-Haut. Orca lit toutes les lignes.</li> <li>4 - Quand on a trouvé la ligne qui nous intéresse,<br/>faire Entrée pour la sélectionner<br/>et encore Entrée pour l'ouvrir.</li> <li>5 - On peut simplifier la présentation en faisant :<br/>CTRL + ALT + R pour textiser la page</li> <li>6 - On peut alors lire le texte<br/>ou le faire lire par ORCA.<br/>On peut aussi refaire : MAJ + ALT + K<br/>pour trouver les liens inclus dans le texte.</li> </ul> | Constant of the second second se |
|                                                                                                    |                                                                                                    |

| 000                 | Liens: 218 éléments trouvés |
|---------------------|-----------------------------|
| en                  |                             |
| amalang             |                             |
| amatube             |                             |
| amazic              |                             |
| brique logiciels    |                             |
| brique culture      |                             |
| brique cloud        |                             |
| brique libr'en vrac |                             |
| ores services       |                             |
| brique logiciels    |                             |
| brique culture      |                             |
| brique cloud        |                             |
| brigue libr'en vrac |                             |
| googlisons Interne  | t                           |
|                     | Annuler Sauter vers         |

## Firefox, recherche ciblée

a pour awant

i pour ixquick

v pour vimeo

a pour google

Ceci ne fonctionne plus, mais conservé pour mémoire

#### En faisant · CTRL + WIN + F12

vous allez directement sur Firefox, dans une zone de saisie. Dans cette zone de saisie, vous pouvez inscrire un symbole et un mot.

| $\bigcirc \bigcirc \bigcirc$                                                              | 🛩 Rech                                                   | ercher   |
|-------------------------------------------------------------------------------------------|----------------------------------------------------------|----------|
| <symb< td=""><td>oole &gt; <votre recl<="" td=""><td>herche&gt;</td></votre></td></symb<> | oole > <votre recl<="" td=""><td>herche&gt;</td></votre> | herche>  |
| a :                                                                                       | aciah-linux                                              |          |
| g :                                                                                       | google                                                   |          |
| d :                                                                                       | duckduckgo                                               |          |
| w:                                                                                        | wikipedia                                                |          |
| bee :                                                                                     | framabee                                                 |          |
| q :                                                                                       | qwant                                                    |          |
| i:                                                                                        | ixquick                                                  |          |
| v:                                                                                        | vimeo                                                    |          |
| y:                                                                                        | youtube                                                  | 100      |
| bt :                                                                                      | btdigg                                                   | /        |
| dic :                                                                                     | dictionnaire                                             |          |
| syn :                                                                                     | synonyme                                                 |          |
| wMu                                                                                       | ulhouse                                                  |          |
|                                                                                           | ⊘Annuler                                                 | ✓Valider |

Le symbole permet de cibler la recherche, cela peut être : a pour aciah-linux d pour duckduckgo w pour wikipedia bee pour framabee v pour voutube dic pour dictionnaire svn pour svnonvme bt pour btdigg

Par exemple vous souhaitez chercher un article de wikipedia parlant de Mulhouse, vous pouvez faire une recherche rapide en faisant CTRL + WIN + F12 et en tapant : w Mulhouse. Validez avec Entrée.

Le windique une recherche sur wikipedia.

https://aciah-linux.org/spip.php?article63 ATTENTION : certains raccourcis ne fonctionnent qu'avec Aciah-Linux

7d

7b

# **Firefox**, aller sur Youtube

### Couper la voix d'ORCA en frappant la touche CTRL

Faire un margue-page pour Youtube.

Lancer Firefox

Faire : ALT + D pour atteindre la barre d'adresse et saisir le texte : voutube.com Valider avec Entrée puis faire : CTRL + D alors Youtube est placé dans les Margue-pages .

#### Aller chercher un chanteur sur Youtube, exemple Brassens.

Lancer Firefox Faire : ALT + M pour atteindre les marque-pages et descendre jusqu'à Youtube. Valider avec Entrée et saisir le mot : vt Brassens. Valider avec Entrée. Faire : MAJ + ALT + K pour lister tous les liens de la page. Parcourir cette liste avec Flèche-Bas ou Flèche-Haut. Quand on a trouvé la ligne qui nous intéresse, faire Entrée pour la sélectionner. et encore Entrée pour l'ouvrir. La musique démarre.

Réglage du son : avec WIN + Flèche-Haut à répétition pour augmenter le volume, ou WIN + Flèche-Bas à répétition pour diminuer le volume

CTRL + Flèche Bas à répétition pour revenir au début de la chanson, ou bien F5 CTRL + Flèche-Haut à répétition pour avancer dans la chanson.

> https://aciah-linux.org/spip.php?article112 ATTENTION : certains raccourcis ne fonctionnent gu'avec Aciah-Linux

https://aciah-linux.org/spip.php?article13 ATTENTION : certains raccourcis ne fonctionnent gu'avec Aciah-Linux